# Grants Portal Job Aid: Application for Nursing Facility Workforce Relief Program - 2023

Applicants should thoroughly read the ARPA Nursing Facility Workforce Relief Program Guidance and Frequently Asked Questions document for additional, detailed information. It may be found on the Ohio Grants Partnership website at: <u>https://grants.ohio.gov/</u>

## 1) After visiting <u>https://grants.ohio.gov</u>, click on Funding Opportunities, top of page.

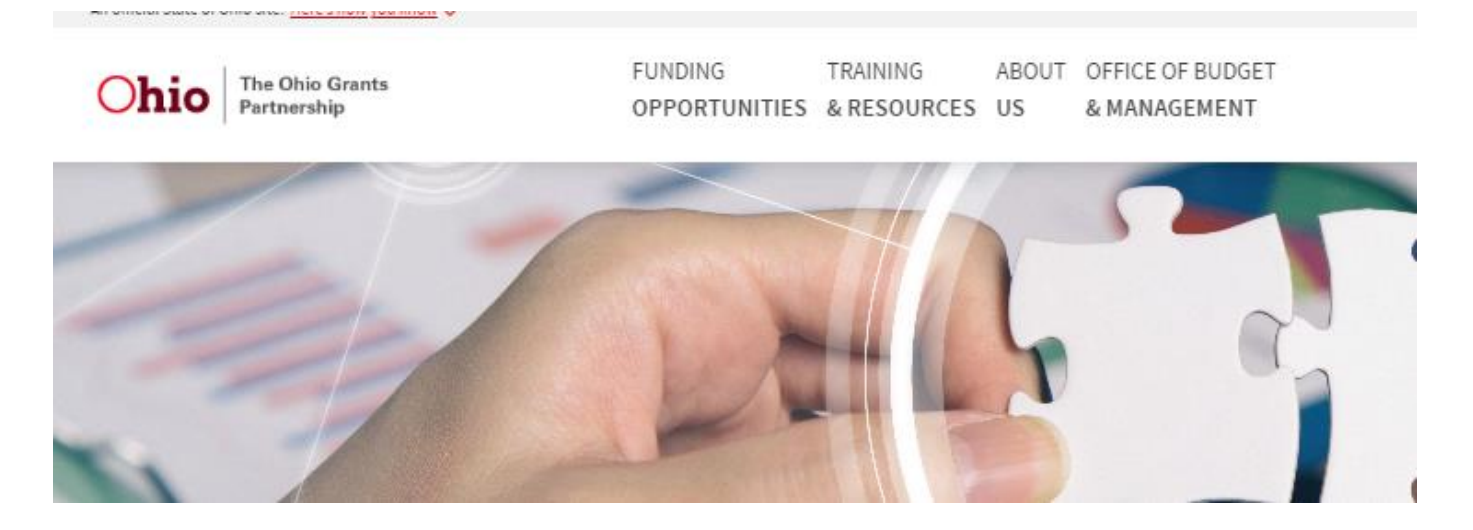

2) Locate the funding opportunity named, **ARPA Nursing Facility Workforce Relief Program** and click the link (as shown below).

Grant Name 🖨

ARPA Nursing Facility Workforce Relief Program 🔗

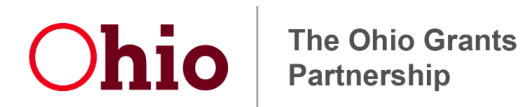

3) View the application overview then scroll down and save all attachments. *Applications must be completed in one sitting*, so it is helpful to gather the required information in advance. When ready, select the **Register** button.

## **ARPA Nursing Facility Workforce Relief Program**

| Overview                                                  |                                                                                                    |
|-----------------------------------------------------------|----------------------------------------------------------------------------------------------------|
| Opportunity Number                                        | OH-ARPA-NFWRP-2023                                                                                                    |
| Federal Funding<br>Organization                           | U.S. Department of Treasury                                                                                                    |
| Ohio Funding Opportunity<br>Categories                    | Health & Human Services, Workforce and Innovation, COVID-19                                                                                                    |
| Documents Red                                             | juired at Registration                                                                                                    |
| The following documents m<br>section. Only PDF, Microsoft | ust be provided when you apply. When applicable, instructions or templates will be provided in the Attachments<br>Word, PowerPoint or Excel formats will be accepted. |
| Test Attachment 1                                         |                                                                                                    |
| Attachments                                               |                                                                                                    |
| Funding Opportunity Doc                                   | umentation (1)                                                                                                    |
| 2023 Nursing Facility                                     | Norkforce Relief Program Terms and Conditions (pdf)                                                                                                    |
|                                                           |                                                                                                    |
|                                                           |                                                                                                    |

4) Respond to each question in the application, completing all required fields marked in RED. The name and address entered must be for the responsible applicant entity.

| Opportunity ID<br>IPA-NFWRP-2023                                                                                                    | Funding Opportunity Title<br>ARPA Nursing Facility Workforce Relief Program |
|----------------------------------------------------------------------------------------------------|-----------------------------------------------------------------------------|
| Funding Organization                                                                                                    | Awarding Agency<br>Office of Budget & Management                            |
| eriod Start Date                                                                                                    | Project Period End Date                                                     |
| on Due Dete                                                                                                    | CFDA Number/Title                                                           |
| 2023                                                                                                    | 21.027 CORONAVIRUS STATE AND LOCAL FISCAL RECOVERY FUNDS                    |
| g Application                                                                                                    |                                                                             |
| My Organization                                                                                                    |                                                                             |
| In order to apply for this grant, your organization must be one of the following:                                                                                                    |                                                                             |
| Medicaid Provider                                                                                                    |                                                                             |
| Skilled Nursing Facility                                                                                                    |                                                                             |
|                                                                                                    |                                                                             |
| Select Your Organization Type                                                                                                    |                                                                             |
|                                                                                                    | * `                                                                         |
| Ormanization Name                                                                                                    |                                                                             |
| Please fill out this field.                                                                                                    |                                                                             |
|                                                                                                    | *                                                                           |
| Address 1                                                                                                    | Address 2                                                                   |
| * New York and the second second |                                                                             |
| City                                                                                                    |                                                                             |
| Please fill out this field.                                                                                                    | State                                                                       |
| *                                                                                                    | Ohio                                                                        |
| Zip Code                                                                                                    | 7in+4                                                                       |
| × 100 c m 201 m 200.                                                                                                    | Alberta                                                                     |
| ^                                                                                                    |                                                                             |
|                                                                                                    | Congressional District<br>Please select an item in the list.                |
| County                                                                                                    |                                                                             |
| County 😽 🗸 🗸                                                                                                    | Select District 😽 🗙                                                         |

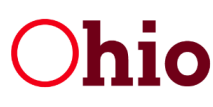

### Side Note:

To look up the Congressional District above, navigate to this website: <u>https://www.house.gov/</u>. Enter the zip code in the Representative finder at the top of the page. It may be necessary to enter the full address on the next screen. Once the confirmed Representative appears, the Congressional District is displayed.

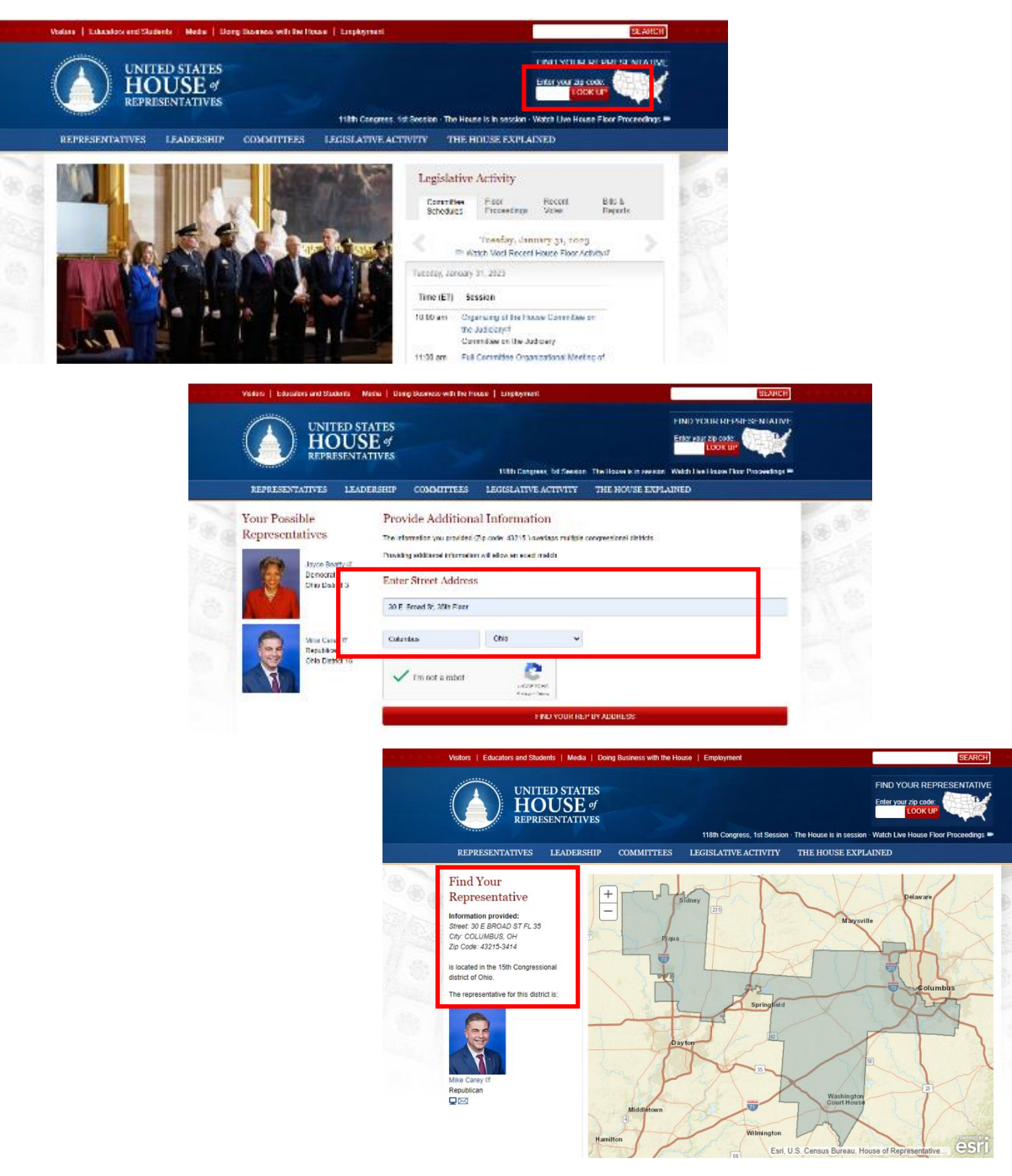

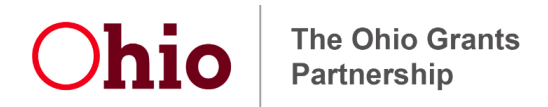

5) Applicants will be asked to enter its Unique Entity Identifier (UEI). Enter your UEI number if you have one. If you do not have a UEI number, please enter 0.

| UEI<br>Please fill out this field. | If you do not have a UEI number, please enter a zero. UEI must be 12 characters. |
|------------------------------------|----------------------------------------------------------------------------------|
|                                    | *                                                                                |

**6.a)** Select the Lookup (as shown below) to find the applicant's Supplier ID.

An applicant MUST be registered as a payee with the State of Ohio. A payee is assigned a supplier ID for purposes of payment. An applicant can look up their State of Ohio supplier ID if unknown here. If not registered as a payee, an applicant must first go to Ohio Pays (<u>https://ohiopays.ohio.gov/</u>) and register. Once registered, the Supplier ID information will be available to select. Applications without this Payment Information section completed will be rejected and require a new application prior to the deadline.

| Application Overview                                                                                                    |
|----------------------------------------------------------------------------------------------------|
| Application Title                                                                                                    |
| ARPA Nursing Facility Workforce Relief Program                                                                                                    |
| Project Description                                                                                                    |
| As prescribed by Ohio H.B. 45, section 280.28, funds are provided in a lump sum distribution to be used for eligible workforce relief. Workforce relief is an eligible use of funds under the U.S. Treasury<br>Final Rule when it is provided as a form of "premium pay" to eligible workers performing essential work during the pandemic.                                                                                                    |
|                                                                                                    |
| Payment Information                                                                                                    |
| If you have a State of Ohio Supplier ID and have established banking with that Supplier ID, you can associate this application with your State of Ohio Supplier account to receive grant payments via electroni funds transfer. If you have a State of Ohio Supplier ID, please use the lookup tool to select your ID. If you submit a lookup and the results are excessive, add part of your address to the search criteria and try again. Applications without a Supplier ID application without have the Supplier ID does not have banking associated in the State of Ohio Supplier and mailed. If you wish to register ID does not have banking associated in the State of Ohio Supplier Nour address to the search criteria and try again. Applications without a Supplier ID on where the Supplier ID does not have banking associated in the State of Ohio Super Supplier Supplier Jou wish to register ID does not have banking associated in the State of Ohio Supplier Nour address of water the Supplier ID does not have banking associated in the State of Ohio Supplier Nour address of water the Supplier ID does not have banking associated in the State of Ohio Supplier Nour address of water the Supplier ID does not have banking associated in the State of Ohio Supplier Nour address of water the Supplier ID does not have banking associated in the State of Ohio Supplier Nour Bot may be associated as a supplier Supplier Nour Bot Nour State State of Nour State State of Nour State State of Nour State State of Nour State State of Nour State State Nour Bot Nour State State Sta |
| Lookup Q                                                                                                    |

**6.b)** Search by supplier ID or supplier name.

| Supplier Search                                 |                                                   |                   |          | × |
|-------------------------------------------------|---------------------------------------------------|-------------------|----------|---|
| Supplier ID<br>3 characters required to search. | Supplier Name<br>3 characters required to search. |                   |          |   |
| Address                                         |                                                   |                   |          |   |
| City                                            |                                                   | State<br>Ohio     | Zip Code |   |
|                                                 | -                                                 | Form Incomplete - |          |   |

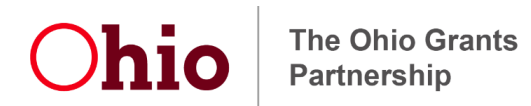

**6.c)** Please review the records closely before selecting a supplier. Multiple addresses may be associated with a single supplier ID.

| Supplier ID       | Supplier Name |               |          |  |
|-------------------|---------------|---------------|----------|--|
|                   | OBM           |               |          |  |
| Address           |               |               |          |  |
|                   |               |               |          |  |
| City              |               | State         | Zip Code |  |
|                   |               | Ohio          | ~        |  |
|                   | 0             | Search        |          |  |
|                   | 1 Supplier    | Records Found |          |  |
| Supplier ID       | Supplier Name |               |          |  |
| Address 1         | ОВМ           | Address 2     |          |  |
| 6733 AIRPORT HGWY |               | State         | Zin Code |  |
| HOLLAND           |               | он            | 43528    |  |
| ✓ Select Supplie  | r             |               |          |  |
|                   |               |               |          |  |

7) Additional Questions specific to the funding opportunity must be answered. For additional information see the Nursing Facility Workforce Relief Program guidance.

| Additional Questions                                                                                                    |                          |
|----------------------------------------------------------------------------------------------------|--------------------------|
| Provide your Tax Identification Number (TIN) (no hyphens):<br>Please fill out this field.                                                                            | Limit of 1500 Cherecters |
|                                                                                                    | *                        |
| Provide your 10-digit National Provider Identifier (NPI) (X00000000X): Prese fill out this field.                                                                    | Limit of 1300 Characters |
|                                                                                                    | *                        |
| Provide your 7-digit Medicaid Provider ID (XXXXXXXX):<br>Please fill out this field.                                                                                 | Limit of 1500 Characters |
|                                                                                                    | *                        |
| Provide your 6-digit Medicare ID (36)0000);<br>Please fill out this field.                                                                                           | Limit of 1300 Characters |
|                                                                                                    | *                        |
| -<br>Has the signed Terms and Conditions been uploaded to the application (note this is required or the application will be rejected)?<br>Reset fill out this field. | Limit of 1300 Characters |
|                                                                                                    | *                        |
| Is a State of Ohio Supplier ID selected in the Payment Information section of the application (note this is required or the application will be rejected)?           | Limit of 1500 Characters |
|                                                                                                    | *                        |
|                                                                                                    |                          |

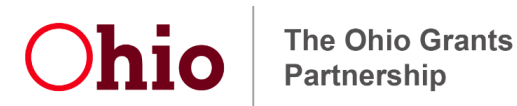

8) Ensure the Required Document is signed and scanned, then add the file to the application. The file cannot exceed 30MB so compressing the file may be required. If the file still will not load successfully, please email it to <u>ARPAprovider@obm.ohio.gov</u> with the applicant's name and TIN, so it may be attached on your behalf.

#### **Required Document for this application:**

Nursing Facility Workforce Relief Program Beneficiary Agreement

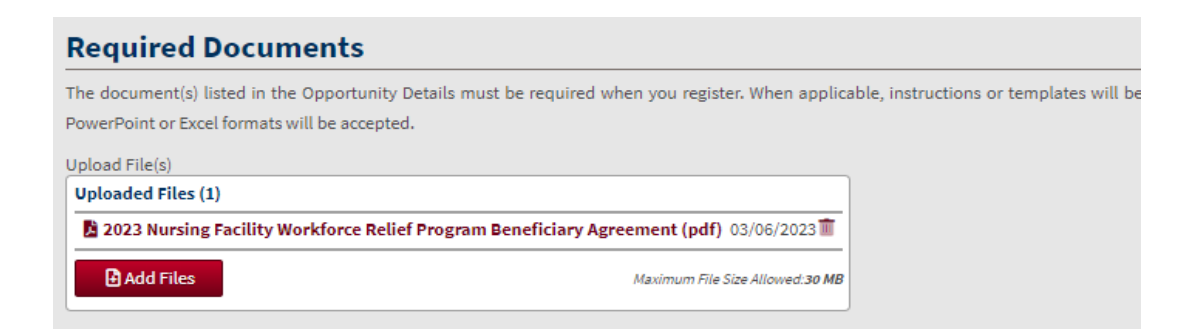

9) Provide two contacts for the entity – Authorized Representative and Grant Contact. Two different email addresses must be provided.

| Agreement                                                                                                    |                                                                                                    |                                                                                                    |
|----------------------------------------------------------------------------------------------------|----------------------------------------------------------------------------------------------------|----------------------------------------------------------------------------------------------------|
| Authorized Representative:                                                                                                    |                                                                                                    |                                                                                                    |
| The Authorized Representative is the main executiv                                                                                                    | e within your organization who is authorizing acce                                                                                                    | ptance of the funds on behalf of your organization. A different person must be listed as the Author                                                                                                    |
| Representative and Grant Contact.                                                                                                    |                                                                                                    |                                                                                                    |
| First Name                                                                                                    |                                                                                                    | Last Name                                                                                                    |
| Please fill out this field.                                                                                                    |                                                                                                    | Please fill out this field.                                                                                                    |
|                                                                                                    | *                                                                                                    |                                                                                                    |
| Title<br>Nease Fill out this field.                                                                                                    |                                                                                                    |                                                                                                    |
|                                                                                                    |                                                                                                    |                                                                                                    |
| Emeil                                                                                                    |                                                                                                    | Phone                                                                                                    |
| leeze fill out this field.                                                                                                    |                                                                                                    | Please fill out this field.                                                                                                    |
|                                                                                                    | *                                                                                                    | · · · · · · · · · · · · · · · · · · ·                                                                                                    |
| G <b>rant Contact:</b><br>The Grant Contact is the main person who will be cr<br>sehalf of the organization. A different person must b                                                                                                    | ontacted for monitoring or other questions regardin<br>e listed as the Authorized Representative and Gran                                                                                                    | g the use of funds. The Grant Contact will also be responsible for reporting in the Ohio grants porta<br>: Contact.                                                                                                    |
| Grant Contact:<br>The Grant Contact is the main person who will be or<br>behalf of the organization. A different person must b<br>fine Name                                                                                                    | ontacted for monitoring or other questions regardin<br>he listed as the Authorized Representative and Gran                                                                                                    | ing the use of funds. The Grant Contact will also be responsible for reporting in the Ohio grants porta<br>Contact.<br>Last Name                                                                                                    |
| Grant Contact:<br>The Grant Contact is the main person who will be or<br>behalf of the organization. A different person must b<br>Tran Name<br>Have Alizatetia field.                                                                                                    | ontacted for monitoring or other questions regardine<br>listed as the Authorized Representative and Gran                                                                                                    | ing the use of funds. The Grant Contact will also be responsible for reporting in the Ohio grants porta<br>: Contact.<br>Last Name<br>For Fill avitable for 2                                                                                                    |
| Grant Contact:<br>The Grant Contact is the main person who will be or<br>behalf of the organization. A different person must b<br>Trist Name<br>"week file action fact.<br>Trist                                                                                                    | ontacted for monitoring or other questions regardine listed as the Authorized Representative and Gran                                                                                                    | ng the use of funds. The Grant Contact will also be responsible for reporting in the Ohio grants porta<br>: Contact.<br>Last Neme<br>for file of the fact.                                                                                                    |
| Srant Contact:<br>The Grant Contact is the main person who will be o<br>behalf of the organization. A different person must b<br>list Name<br>Name Risection field.                                                                                                    | ontacted for monitoring or other questions regardine<br>listed as the Authorized Representative and Gran                                                                                                    | ng the use of funds. The Grant Contact will also be responsible for reporting in the Ohio grants porta<br>Contact.<br>Last Name<br>France Glout the France                                                                                                    |
| Grant Contact:<br>The Grant Contact is the main person who will be or<br>behalf of the organization. A different person must b<br>Tiste Name<br>Name File of the field.                                                                                                    | ontacted for monitoring or other questions regardine<br>listed as the Authorized Representative and Gran                                                                                                    | ng the use of funds. The Grant Contact will also be responsible for reporting in the Ohio grants porta<br>COntact.<br>Last Name<br>France Glocative France                                                                                                    |
| Grant Contact:<br>The Grant Contact is the main person who will be of<br>behalf of the organization. A different person must b<br>First Name<br>First Reset for a thin field.<br>Final<br>Final<br>Fin | ontacted for monitoring or other questions regardine<br>listed as the Authorized Representative and Gran                                                                                                    | ig the use of funds. The Grant Contact will also be responsible for reporting in the Ohio grants ports<br>I Contact.<br>Last Name<br>Free Elization fail.<br>Phone<br>Free fill out this faul.                                                                                                    |
| Grant Contact:<br>The Grant Contact is the main person who will be of<br>behalf of the organization. A different person must b<br>first Name<br>Marker fill act this field.<br>Small<br>Small<br>Small File act this field.                                                                                                    | ontacted for monitoring or other questions regardine<br>listed as the Authorized Representative and Gran<br>*                                                                                                    | Ig the use of funds. The Grant Contact will also be responsible for reporting in the Ohio grants porta<br>Contact.<br>Last Name<br>France file at the fail.                                                                                                    |
| Grant Contact:<br>The Grant Contact is the main person who will be or<br>behalf of the organization. A different person must b<br>First Name<br>First Name<br>First of first the field.<br>This<br>First First the field.<br>Small<br>Forme First the field.<br>I understand (see committing my organization to the signed terms a                                                                                                    | ontacted for monitoring or other questions regardine<br>listed as the Authorized Representative and Gran<br>X<br>Manual State of the second state of the second state of the se | rg the use of funds. The Grant Contact will also be responsible for reporting in the Ohio grants porta Contact. Last Name Free fill out the fact.  Phone Free fill out the fact.  In the Contact of the simed agreement occur upon notice of approval.                                              |
| Grant Contact:<br>The Grant Contact is the main person who will be or<br>behalf of the organization. A different person must b<br>First Name<br>Marke fill and this field.<br>This<br>First Fill and this field.<br>Small<br>Small<br>I understand I em committing my organization to the signed terms of<br>I understand I em committing my organization to the signed terms of                                                                                                    | ontacted for monitoring or other questions regardine<br>listed as the Authorized Representative and Gran<br><b>*</b><br>and conditions attached to this application. Official award notification                                                                                                    | ng the use of funds. The Grant Contact will also be responsible for reporting in the Ohio grants porta Contact. Last Name Press fill and the fail. Phone Press fill and the fail. In and full execution of the simerid agreement occur upon notice of approval.                                     |
| Grant Contact:<br>The Grant Contact is the main person who will be of<br>behalf of the organization. A different person must b<br>First Name<br>First Since fill aution field.<br>Email<br>Finate fill aution field.<br>Email<br>Finate fill aution field.<br>I understand I am committing my organization to the algoed terms a                                                                                                    | ontacted for monitoring or other questions regardine<br>listed as the Authorized Representative and Gran<br><b>*</b><br><b>*</b><br>Ind conditions ettached to this application. Officiel award notification                                                                                                    | g the use of funds. The Grant Contact will also be responsible for reporting in the Ohio grants ports<br>I Contact.<br>Last Name<br>Prese fill out this fail.<br>Phone<br>Prese fill out this fail.<br>I and full execution of the swerd egreement occur upon notice of approvel.                   |
| Grant Contact:<br>The Grant Contact is the main person who will be or<br>behalf of the organization. A different person must b<br>Finit Name<br>Finit Name<br>Finit Name<br>Finit And Antiperson Market<br>Finite Structure finite<br>Finite Structure finite<br>Finite<br>Finite Structure finite<br>Tunderstand Lam committing my organization to the signed terms of<br>Tunderstand Lam committing my organization to the signed terms of                                                                                                    | ontacted for monitoring or other questions regardine<br>listed as the Authorized Representative and Gran<br><b>*</b><br><b>*</b><br>and conditions ettached to this application. Officiel event notification                                                                                                    | Ing the use of funds. The Grant Contact will also be responsible for reporting in the Ohio grants ports<br>Contact. Lest Name Free fill exit the field  Phone Free fill exit the field  Phone Free fill exit the field  In and full execution of the event agreement occur upon notice of approval. |

The Ohio Grants Partnership

**10)** Once all required fields have been completed, select the Submit button. If the Form Incomplete button appears like the example below, a required field is incomplete.

| By submitting this application, I certify (1) to the statements contained in the list of certifications <sup>**</sup> and (2) that the statements herein are true, complete and accurate to the best<br>provide the required assurances <sup>**</sup> and agree to comply with any resulting terms if I accept an award. I am aware that any false, fictitious, or fraudulent statements or claims may subj<br>or administrative penalties. (U.S. Code, Title 218, Section 1001)                                                                                                    | of my knowledge. I also<br>oject me to criminal, civil, |
|----------------------------------------------------------------------------------------------------|---------------------------------------------------------|
| I Agree Plasse sheet this best Fyou want to proceed.                                                                                                    |                                                         |
| Submitted By<br>Fluese select an item in the list.                                                                                                    |                                                         |
| Please Select Submitter                                                                                                    |                                                         |
|                                                                                                    | - Form Incomplete -                                     |
| Q: where is the submit button in the set of the set of  | not been completed. In                                  |
| It is you do not not a cattoring to a stationing to a station and a station and the station of the station of t | noc occir completed. In                                 |
|                                                                                                    |                                                         |

**11)** To verify receipt of the application, an automated email is generated like the example below. If this email does not arrive within 24 hours, email <u>ARPAprovider@obm.ohio.gov</u> to verify successful submission.

Thank you for registering for the following opportunity:

ARPA Nursing Facility Workforce Relief Program

Submitted by

We have received your registration and will be reviewing it shortly. You will receive a response via email once the review is completed.

Please do not reply to this e-mail. You may contact Ohio Office of Budget and Management at <u>ARPAprovider@obm.ohio.gov</u> <<u>mailto:ARPAprovider@obm.ohio.gov</u>> if you have any questions or need assistance with this task.

Sincerely, Ohio Office of Budget and Management